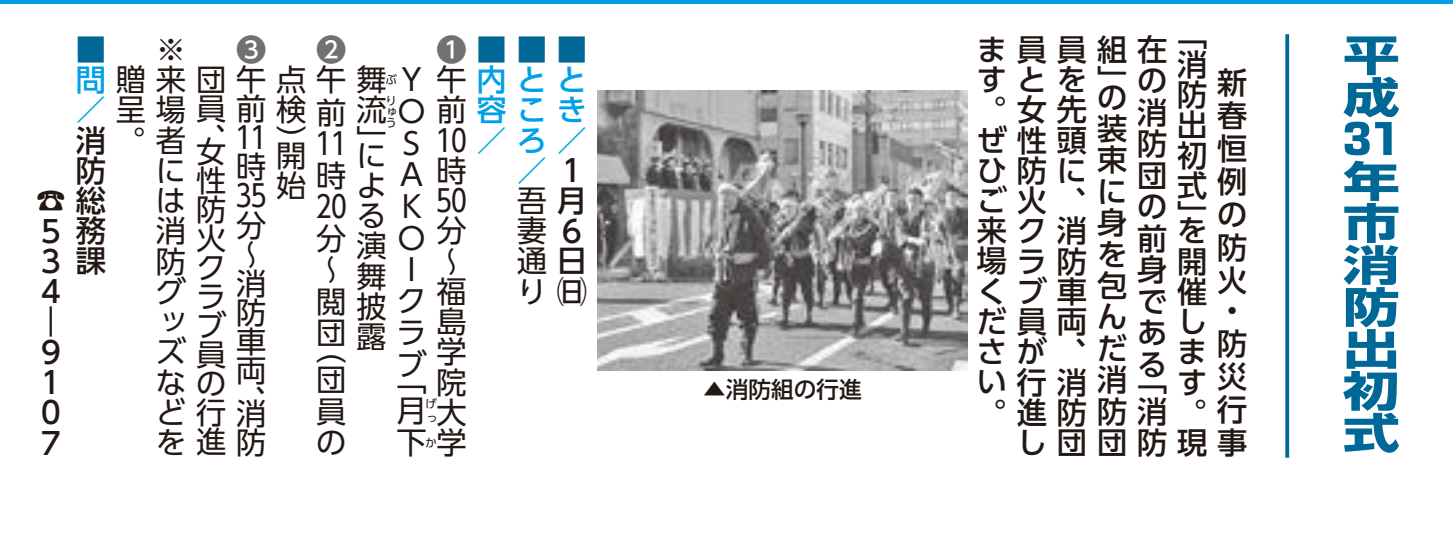

|                                                        | ■届け出・問/保健所総務課■届け出・問/保健所総務課した「1月15日以の方は、1月15日以の方は、1月15日以の方は、1月15日以の方は、1月15日の方は、1月15日の方は、1月15日の方は、1月15日の | 第117日の111日の111日の111日の111日の111日の111日の111日 | □、日本の医籍・歯科医籍・薬ください。<br>●届け出対象者/●日本に居住<br>なださい。 | 平戎20年は届け出の年です。1回、住所や従事先などを記載れています。 | 医療従事者の皆さんは医療従事者の皆さんは                               |
|--------------------------------------------------------|----------------------------------------------------------------------------------------------------|------------------------------------------|------------------------------------------------|------------------------------------|----------------------------------------------------|
| <ul> <li>■主な機能</li> <li>●ごみ収集</li> <li>形式で確</li> </ul> | <b>カレンダー:</b> お住ま<br>認できます。                                                                            | いの地区を設定する                                | と、収集日をカレン                                      | ン<br>マー ご集<br>利日                   | か<br>ら市<br>調で<br><del>平成31年</del><br>1月15日以<br>から! |

●ごみ収集カレンダー:お住まいの地区を設定すると、収集日をカレンダ・ 形式で確認できます。 ②ごみ出し通知:通知時刻を設定すると、収集するごみをアラームでお知ら せします。通知は分別区分ごとに設定できます。 ③ごみ分別検索:ごみを品目名などで50音順に一覧で表示し、分け方や出し 方を確認できます。直接入力で検索も可能です。 ④インフォメーション:市からのお知らせを確認できます。通知機能をオン にすると、アプリを起動しなくても通知を受け取れます。 ⑤多言語表示:端末本体の言語を「英語」「中国語」「韓国語」に設定すると、その 言語で表示されます(一部機能は、日本語のみの対応です)。 問 ■インストールと初期設定の方法 清掃管理課 ①インストール ・対象端末 iPhoneなどのiOS端末(対応バージョン:iOS8.0以上) またはAndroid端末(対応バージョン:OS4.2以上) ・インストール方法 2525-374 iOS端末はAppStoreから、Android端末はPlayストア から[さんあ~る]で検索してアプリをインストール ②初期設定 収集カレンダーを表示するため、地区を設定してください。 ●アプリを起動し「新規登録」を選択。 ❷お住まいの地区を、都道府県から順に選択し「OK」を選択。 4 ③トップページが表示されたら設定完了。

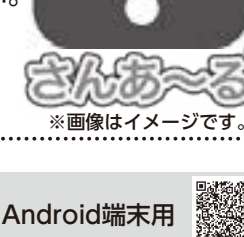

集日や分け方・出し方などを手軽にアプリ

開始します。

で

は

無料分別ア

プリ र ।

「さん ト

あ

S S

ற

サ

Ì

ビ

ス

を 1

· 月 15

B

フォンやタブレ

ット端末

č,

ごみ

で確認できます。

ぜ の (火)

0

ーみ分別アプリのサービス

(8)

こ利用ください。

詳しくは、

市ホー

らぺ

I

ジをご覧ください